|    | <u> </u> | _, ,, |                                                                                                    |                                                                                                    |
|----|----------|-------|----------------------------------------------------------------------------------------------------|----------------------------------------------------------------------------------------------------|
| 項番 | 改定区分     | ページ   | 改定後                                                                                                    | 改定前                                                                                                    |
| 1  | 変更       | 表紙    | 平成29年4月版                                                                                                    | 平成28年2月版                                                                                                    |
| 2  | 変更       | 目次    | 11.3 レセプト送信時のトラブル(Windowsの場合)                                                                                                    | 11.3 レセプト送信時のトラブル                                                                                                    |
| 3  | 追加       | 目次    | 11.7 レセプト送信時のトラブル(Macの場合)<br>11.8 画面操作を確認するダイアログの表示について<br>11.9 画面表示について(Mac10.11.6の場合)<br>11.9.1アドレスバーにURLを全て表示する設定<br>11.9.2新しいウィンドウで開く設定                                                                            |                                                                                                    |
| 4  | 追加       | 2–2   | 2.1 動作環境<br>「(2) Windows系OSの端末を利用する場合」に項番5を追加<br><追加説明文><br>Microsoft® Windows® 10 *1 - Windows® Internet Explorer® 11<br>*1 ビルド番号 10586 が動作環境となります。                                                                   |                                                                                                    |
| 5  | 追加       | 2–2   | 2.1 動作環境<br>「(3) Mac系OSの端末を利用する場合」に項番2を追加<br>〈追加説明文〉<br>Mac OS X 10.11.6 - Safari 9.1.2                                                                                                    | -                                                                                                    |
| 6  | 変更       | 3-4   | 3.1 ログインする<br>「(1) Windowsの場合」の注意事項を変更<br><変更注意事項><br>Windows環境のInternet Explorer 10、11を利用した際には、トップページが崩れて表示される場合があり<br>ます。トップページが崩れて表示される場合には、「互換表示モード」を設定してください。「互換表示モー<br>ド」の操作については「11.4 互換表示モードの設定について」を参照してください。 | 3.1 ログインする<br>「(1) Windowsの場合」の注意事項を変更<br><変更注意事項><br>Windows環境のInternet Explorer 10、11を利用した際には、トップページが崩れて表示される場合があり<br>ます。トップページが崩れて表示される場合には、アドレスバーに表示されている「互換表示」アイコンを<br>クリックしてください。 |
| 7  | 変更       | 3-7   | 3.1 ログインする<br>「(2) Macの場合」の注意事項を追加<br><追加注意事項><br>証明書の選択時に、以下の許可確認画面が表示された場合は、[常に許可]ボタンをクリックします。<br>Safari のバージョンによっては、表示が異なる場合があります。                                                                                  |                                                                                                    |

# 労災レセプト電算処理システム

| 項番 | 改定区分 | ページ          | 改定後                                                                                                    | 改定前               |
|----|------|--------------|----------------------------------------------------------------------------------------------------|-------------------|
| 8  | 追加   | 3–7          | 3.1 ログインする<br>「(2) Macの場合」の参考を追加<br><追加注意事項><br>Mac10.11.6の場合、アドレスバーにURLが全て表示されない場合があります。URLが全て表示されない<br>場合は、ブラウザの設定を変更することで表示することができます。ブラウザの設定を変更する操作に<br>ついては「11.9.1 アドレスバーにURLを全て表示する設定」を参照してください。            |                   |
| 9  | 追加   | 3–7          | 3.1 ログインする<br>「(2) Macの場合」の参考を追加<br><追加注意事項><br>Mac10.11.6の場合、別画面で表示されない場合があります。別画面で表示されない場合は、ブラウザの<br>設定を変更することで表示することができます。ブラウザの設定を変更する操作については「11.9.2 新<br>しいウィンドウで開く設定」を参照してください。                             |                   |
| 10 | 追加   | 4−4<br>~ 4−5 | 4.2.1 ファイルをアップロードする<br>「(2) Macの場合」<br>操作手順1~6の追加                                                                                                    | -                 |
| 11 | 追加   | 4–6          | 4.2.1 ファイルをアップロードする<br>「(2) Macの場合」の注意事項を追加<br>く追加注意事項><br>Mac10.5.8の場合、Javaの認証画面が表示された際、「セキュリティ保護された接続を確立するために<br>は、Javaがキーチェーンにアクセスする必要があります。」のメッセージが表示される場合があります。<br>表示された場合、Macのユーザパスワードを入力し[了解]ボタンをクリックします。 |                   |
| 12 | 追加   | 4–6          | 4.2.1 ファイルをアップロードする<br>「(2) Macの場合」の参考を追加<br><追加参考情報><br>「Webサイト"www.rousai.send.rece"を信頼して、"Java"プラグインを使用しますか?」のメッセージが表<br>示された場合は、「11.7 レセプト送信時のトラブル(Macの場合)」を参照してください。                                        |                   |
| 13 | 追加   | 4-6          | 4.2.1 ファイルをアップロードする<br>「(3) Linuxの場合」<br>操作手順1~2の追加                                                                                                    |                   |
| 14 | 変更   | 11–1         | 章タイトルの変更<br>11.3 レセプト送信時のトラブル(Windowsの場合)                                                                                                    | 11.3 レセプト送信時のトラブル |

# 労災レセプト電算処理システム

| 項番 | 改定区分 | ページ              | 改定後                                                                                                    | 改定前 |
|----|------|------------------|----------------------------------------------------------------------------------------------------|-----|
| 15 | 追加   | 11–1             | 章タイトルの追加<br>11.7 レセプト送信時のトラブル(Macの場合)<br>11.8 画面操作を確認するダイアログの表示について<br>11.9 画面表示について(Mac10.11.6の場合)                                                             | -   |
| 16 | 追加   | 11–7             | 「11.3 レセプト送信時のトラブル」の注意事項の追加<br><追加注意事項><br>Windows10 の場合に、「現在、Windows SmartScreenを使用できません」のメッセージが表示された場合<br>は、「実行」を選択してください。                                    | -   |
| 17 | 追加   | 11−8<br>~ 11−9   | 「11.4 互換表示モードの設定について」に係る章構成の変更及び操作手順の追加<br>「11.4.1 Internet Explorer 10の場合」と「11.4.2 Internet Explorer 11の場合」に分け、Internet Explorer<br>11を使用する際の互換表示モードに係る操作手順を追加 | -   |
| 18 | 追加   | 11-12<br>~ 11-13 | 「11.7 レセプト送信時のトラブル(Macの場合)」の追加                                                                                                    | -   |
| 19 | 追加   | 11-14            | 「11.8 画面操作を確認するダイアログの表示について」の追加                                                                                                    | -   |
| 20 | 追加   | 11−15<br>~11−16  | 「11.9 画面表示について(Mac10.11.6の場合)」の追加                                                                                                    | -   |

項番1

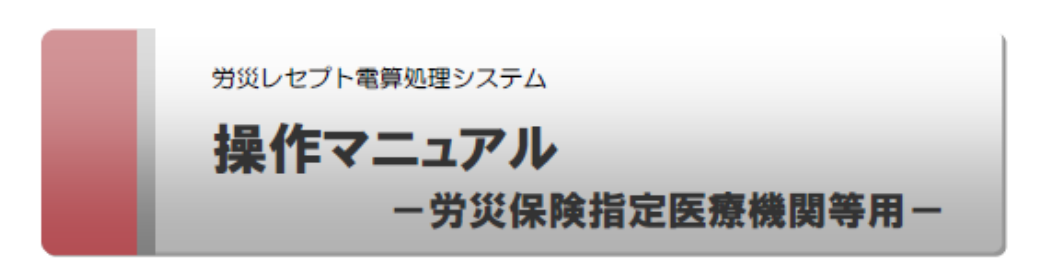

平成29年4月版

厚生労働省 労働基準局

項番2~3

## 目次

| 10.9.2 レセプト訂正内容確認ファイルをダウンロードする  | 10-43 |
|---------------------------------|-------|
| 10.9.3 不備返戻データをダウンロードする         | 10-44 |
| 10.9.4 増減等査定データをダウンロードする        | 10-45 |
| 10.9.5 振込額決定情報をダウンロードする         | 10-47 |
| 10.10 返戻レセプトをダウンロードする           | 10-51 |
| 10.11 操作で使用する画面                 | 10-54 |
| 10.11.1 レセプ・送信(確認試験)画面          | 10-54 |
| 10.11.2 オンライン確認試験結果リスト表示画面      | 10-55 |
| 10.11.3 返戻レセプトダウンロード(確認試験)画面    | 10-56 |
| 11. トラブルが発生したときは                | 11-1  |
| 11.1 マニュアルを参照する                 | 11-2  |
| 11.2 サポートデスク・ヘルプデスクに問い合わせる      | 11-3  |
| 11.3 レセプト送信時のトラブル(Windows の場合)  | 11-5  |
| 11.4 互換表示モードの設定について             | 11-8  |
| 11.4.1 Internet Explorer 10 の場合 | 11-8  |
| 11.4.2 Internet Explorer 11 の場合 | 11-8  |
| 11.5 拡張保護モードの設定について             | 11-10 |
| 11.5.1 レセプト送信での拡張保護モードの設定       | 11-10 |
| 11.5.2 PDF 表示での拡張保護モードの設定       | 11-10 |
| 11.6 Java 有効化の設定について            | 11-11 |
| 11.7 レセプト送信時のトラブル(Macの場合)       | 11-12 |
| 11.8 画面操作を確認するダイアログの表示について      | 11-14 |
| 11.9 画面表示について(Mac10.11.6 の場合)   | 11-15 |
| 11.9.1 アドレスパーに URL を全て表示する設定    | 11-15 |
| 11.9.2 新しいウィンドウで開く設定            | 11-16 |
| 12. 訂正可能な項目                     | 12-1  |
| 12.1 医科の場合                      | 12-2  |
| 12.2 歯科の場合                      | 12-5  |
| 12.3 調剤の場合                      | 12-8  |
| 13. 問い合わせ先                      | 13-1  |
| 13.1 請求業務に関する問い合わせ先             | 13-2  |
| 13.2 システムに関する問い合わせ先             | 13-3  |

項番4~5

#### 2.1 動作環境

## 2.1 動作環境

労災レセプト電算処理システムを利用できる環境について説明します。

(1) OS 共通

社会保険診療報酬支払基金のオンライン請求システムに接続できる端末を利用してください。

#### (2) Windows 系 OS の端末を利用する場合

次の OS 及び Web ブラウザの場合に労災レセプト電算処理システムを利用できます。

## 表 2-1 前提 OS と利用できる Web ブラウザ(Windows 系 OS の場合)

| 項番 | 前提 OS                                         | 利用できる Web ブラウザ                                                                                                    |
|----|-----------------------------------------------|----------------------------------------------------------------------------------------------------|
| 1  | Microsoft® Windows® XP<br>(Service Pack 2)    | Microsoft® Internet Explorer® 6<br>(Service Pack 2)                                                                               |
| 2  | Microsoft® Windows Vista®<br>(Service Pack 2) | <ul> <li>Windows® Internet Explorer® 7</li> <li>Windows® Internet Explorer® 8</li> </ul>                                          |
| 3  | Microsoft® Windows® 7<br>(Service Pack 1)     | <ul> <li>Windows® Internet Explorer® 9</li> <li>Windows® Internet Explorer® 10</li> <li>Windows® Internet Explorer® 11</li> </ul> |
| 4  | Microsoft® Windows® 8.1                       | Windows® Internet Explorer® 11                                                                                                    |
| 5  | Microsoft® Windows® 10 *1                     | Windows® Internet Explorer® 11                                                                                                    |
|    |                                               |                                                                                                    |

\*1 ビルド番号 10586 が動作環境となります。

#### (3) Mac 系 OS の端末を利用する場合

次の OS 及び Web プラウザの場合に労災レセプト電算処理システムを利用できます。

#### 表 2-2 前提 OS と利用できる Web プラウザ(Mac 系 OS の場合)

| 項番 | 前提 OS            | 利用できる Web プラウザ |
|----|------------------|----------------|
| 1  | Mac OS X 10.5.8  | Safari 4.0.2   |
| 2  | Mac OS X 10.11.6 | Safari 9.1.2   |

#### (4) Linux 系 OS の端末を利用する場合

次の OS 及び Web ブラウザの場合に労災レセプト電算処理システムを利用できます。

## 表 2-3 前提 OS と利用できる Web プラウザ(Linux 系 OS の場合)

| 項番 | 前损                         | l os   |      | 利用できる Web プラウザ          |
|----|----------------------------|--------|------|-------------------------|
| 1  | TurboLinux<br>Basic 2.6.24 | Client | 2008 | Mozilla Firefox® 14.0.1 |
| 2  | Ubuntu14.04                |        |      | Mozilla Firefox® 18.0.2 |

#### 3.1 ログインする

#### 🐠 注意事項

Windows 環境の Internet Explorer 10、11 を利用した際には、トップページが崩れて表示される場合が あります。トップページが崩れて表示される場合には、「互換表示モード」を設定してください。「互換表示 モード」の操作については「11.4 互換表示モードの設定について」を参照してください。

#### 🐠 注意事項

Internet Explorer 6 でログインすると、「このページにはセキュリティで保護されている項目と保護されて いない項目が含まれます。保護されていない項目を表示しますか?」というメッセージが表示される場合 がありますので、「はい」を選択してください。

#### 🚺 注意事項

環境選択画面で「請求」をクリックした後、「イントラネット設定は既定でオフになりました。」のメッセージが 表示された場合は、「今後、このメッセージを表示しない」を選択してください。

| ントラネット設定は現宅でオフになりました。 |                     |                     |
|-----------------------|---------------------|---------------------|
|                       | 今後、このメッセージを表示しない(D) | イントラネットの設定を有効にする(T) |

## 🐠 注意事項

ログイン後、「XXXのパスワードを保存しますか?」のメッセージが表示された場合は、「このサイトではしない」を選択してください。

| 0.202.49.120 (0パスワードを保存しますか? 詳しい活動(M)                    | HE-CY)    | CONALDRAN     |
|----------------------------------------------------------|-----------|---------------|
| Contraction of the Contraction of the Contraction of the | 10. A. A. | den a cardear |

#### 🐠 注意事項

証明書の選択時に、「資格情報が必要です。このアプリが秘密キーにアクセスすることを許可します か?」のメッセージが表示された場合は、「常にアクセスを許可する」をチェックし、「許可」を選択してくだ さい。

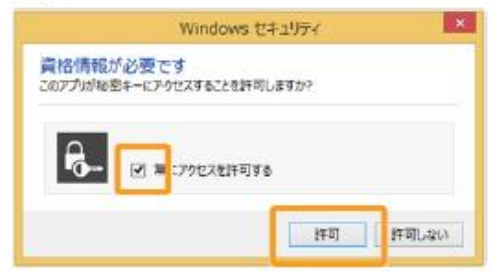

## ■ 参考

操作で使用する画面の画面項目については、次の説明を参照してください。

- 3.5.1 環境選択画面
- 3.5.2 認証面面
- 3.5.3 トップページ

項番7~9

3.1 ログインする

## 🐠 注意事項

F

証明書の選択時に、以下の許可確認画面が表示された場合は、[常に許可]ボタンをクリックしま す。Safariのバージョンによっては、表示が異なる場合があります。

| R | com.apple.WebH<br>ンに含まれるキー*p<br>ています。<br>この目目へのアクセス( | lit.Networking.xpc<br>rivateKey"を使用して<br>いましますか? | は、キーチェー<br>「署名しようと |
|---|------------------------------------------------------|--------------------------------------------------|--------------------|
| 2 | -                                                    |                                                  | 8.17               |

## ● 参考

Mac10.11.6 の場合、アドレスパーに URL が全て表示されない場合があります。URL が全て表示されない場合は、ブラウザの設定を変更することで表示することができます。ブラウザの設定を変更する操作については「11.9.1 アドレスパーに URL を全て表示する設定」を参照してください。

### ● 参考

Mac10.11.6 の場合、別画面で表示されない場合があります。別画面で表示されない場合は、ブラウザ の設定を変更することで表示することができます。ブラウザの設定を変更する操作については「11.9.2 新しいウィンドウで開く設定」を参照してください。

#### ● 参考

操作で使用する画面の画面項目については、次の説明を参照してください。

- 3.5.1 環境選択画面
- 3.5.2 認証面面
- 3.5.3 トップページ

## 4.2 共通の操作

| 4<br>(2) M | レセプト送信-読込先指定画面<br>で、[読込]ボタンをクリックしま<br>す。<br>以上で操作は完了です。<br>選択したフォルダに格納されたファイル<br>がアップロードされます。                | レビナド登場-開設先時を<br>送信対象ファイルを指定してください。<br>読込先<br>「煤体 「20 FM ドライブ (D:) 」<br>ゆ 746 「C:11受けデータ 【参照】<br>あ込<br>あ込<br>4 中止                                                                                                    |
|------------|----------------------------------------------------------------------------------------------------|----------------------------------------------------------------------------------------------------|
| 1          | [Do not ask again until the<br>next update is available]を<br>チェックします。<br>この画面は、パソコンの環境によって表<br>示されない場合もあります。 | Java Update Needed  Vour Java version is out of date.  Click Update to install the recommended latest version. Click Update to install the recommended latest version. Click Update Java content in your browser or Later to continue and be reminded again later.  D p not ask again until the next update is available Later Block Update |
| 2          | [Later]ボタンをクリックします。                                                                                          |                                                                                                    |
| 3          | <b>[続行]ボタンをクリックします。</b><br>Javaの認証画面が表示されます。                                                                 | <ul> <li>         でキュリティ音告 </li> <li>         使行しますか。         COWebサイトへの接続は信頼できません。         <ul> <li></li></ul></li></ul>                                                                                                    |
| 4          | [OK]ボタンをクリックします。<br>セキュリティ警告の画面が表示されま<br>す。<br>パスワードの入力は必要ありません。<br>この画面は、パソコンの環境によって表<br>示されない場合もあります。      | 酸価が必須です         ごここここここここここここここここここここここここここここここここここここ                                                                                                    |

4.2 共通の操作

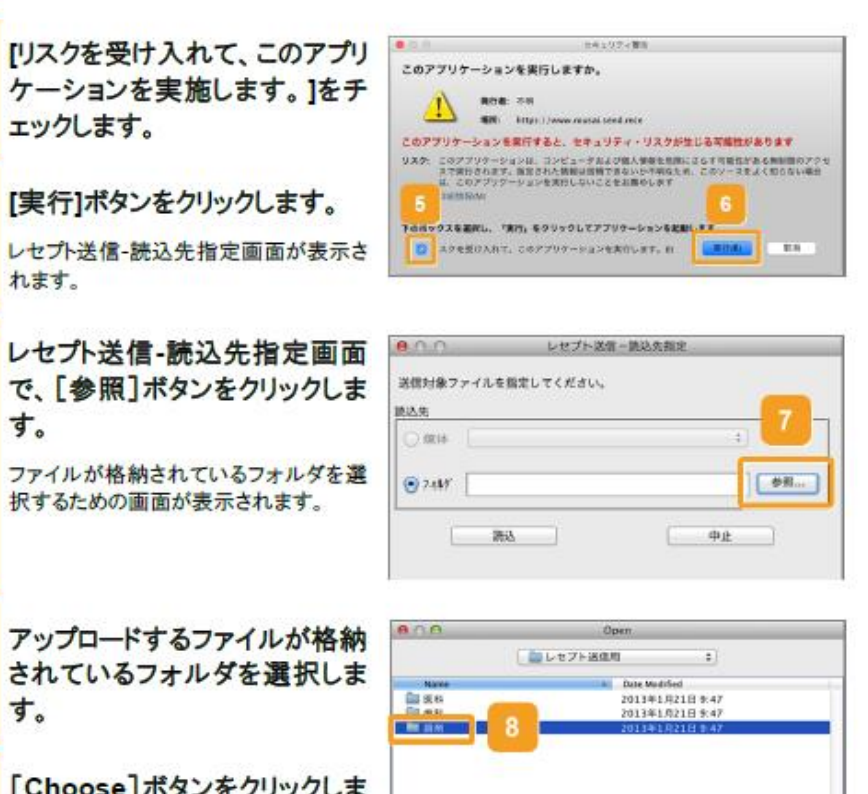

6

す。

す。

す。 [Choose]ボタンをクリックしま

> レセプト送信-読込先指定画面に、アップ ロードするファイルが格納されているフォ ルダのパスが表示されます。

10 レセプト送信-読込先指定画面 で、[読込]ボタンをクリックしま す。

以上で操作は完了です。

選択したフォルダに格納されたファイル がアップロードされます。

| 0.0             | レセプト送信一読込実施定                     |
|-----------------|----------------------------------|
| <b>送信対象ファイル</b> | を指定してください。                       |
| 8.5.8           |                                  |
| 0.0004          | (*)                              |
| · 7465 1        | 10<br>y/Desktop/レセプト送信用/調剤 ● ● 利 |

11

Cancel

file format: All Files

項番11~13

#### 4.2 共通の操作

#### 🐠 注意事項

Mac10.5.8 の場合、Java の認証画面が表示された際、「セキュリティ保護された接続を確立するために は、Javaがキーチェーンにアクセスする必要があります。」のメッセージが表示される場合があります。表 示された場合、Mac のユーザパスワードを入力し[了解]ボタンをクリックします。

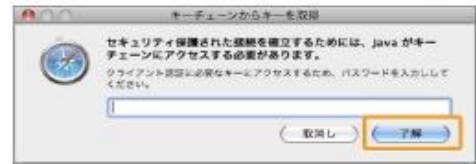

## 💋 参考

「Web サイト"www.rousai.send.rece"を信頼して、"Java"プラグインを使用しますか?」のメッセージが表示された場合は、「11.7 レセプト送信時のトラブル(Mac の場合)」を参照してください。

#### (3) Linux の場合

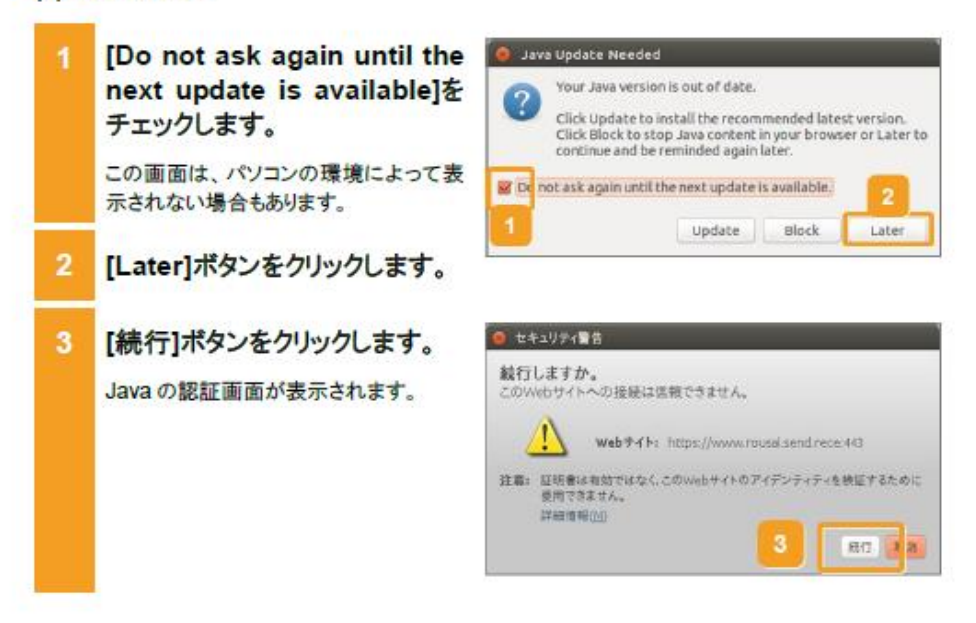

項番14~15

# 11. トラブルが発生したときは

### この章の内容

- 11.1 マニュアルを参照する
- 11.2 サポートデスク・ヘルプデスクに問い合わせる
- 11.3 レセプト送信時のトラブル(Windowsの場合)
- 11.4 互換表示モードの設定について
- 11.5 拡張保護モードの設定について
- 11.6 Java 有効化の設定について
- 11.7 レセプト送信時のトラブル(Macの場合)
- 11.8 画面操作を確認するダイアログの表示について
- 11.9 画面表示について(Mac10.11.6の場合)

#### 11.3 レセプト送信時のトラブル(Windows の場合)

# 

ルのインストールが必要な旨が表示されるので、メッセージダイアログに従いインストールしてください。

レセプト情報を送信する方法については、次の説明を参照してください。

5.1 レセプト情報を送信する(レセプトを新規に請求する場合)

7.1 レセプト情報を送信する(レセプトを再請求する場合)

10.2 レセプト情報を送信する(確認試験を実施する場合)

#### 11.4 互換表示モードの設定について

# 11.4 互換表示モードの設定について

## 11.4.1 Internet Explorer 10 の場合

Windows 環境の Internet Explorer 10 をはじめて利用した場合に、画面上で文字ズレ等が 生じることがあります。 つきましては、表示画面 (プラウザ)の右上にある「互換表示アイコン」をクリックしてください。

なお、初回に設定すれば、次回のログイン以降の再設定は不要です。

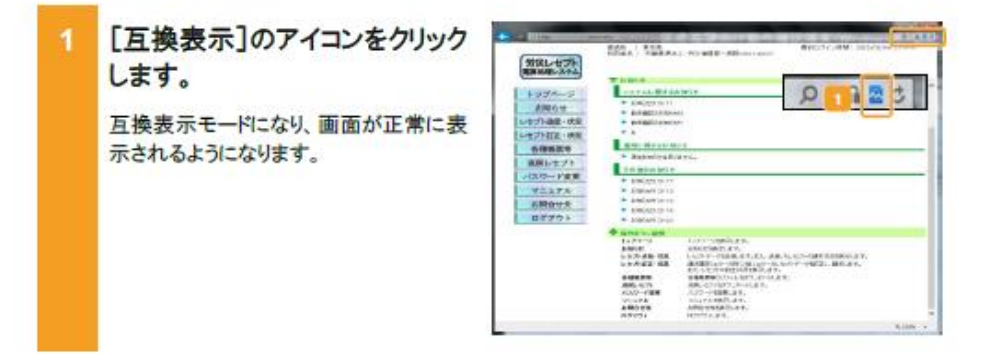

## 11.4.2 Internet Explorer 11の場合

Windows 環境の Internet Explorer 11 をはじめて利用した場合に、画面上で文字ズレ等が 生じることがあります。

つきましては、下記の操作手順に従い、設定してください。

なお、初回に設定すれば、次回のログイン以降の再設定は不要です。

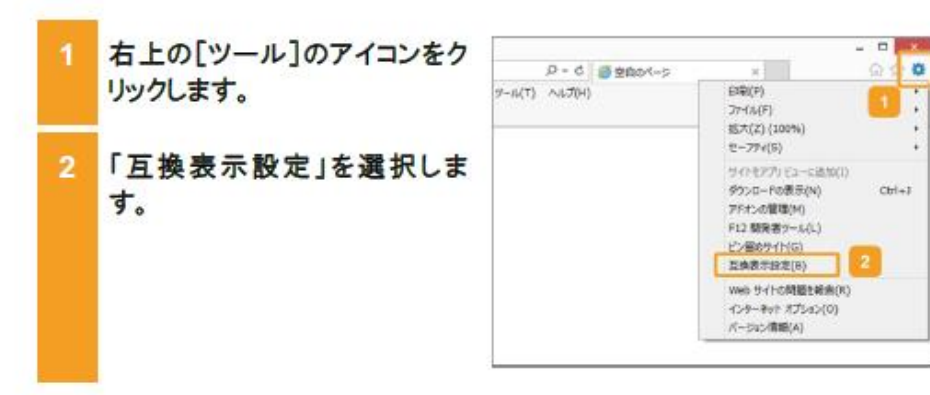

11-8

| 11.4 | 互換表示モー | ードの設定につい | τ |
|------|--------|----------|---|
|------|--------|----------|---|

| 3 | [追加する Web サイト]に                    | 互换表示段定 ×                                                                                                    |
|---|------------------------------------|----------------------------------------------------------------------------------------------------|
|   | 「send.rece」を入力して[追加]ボタンをクリックします。   | 国業表示設定の変更                                                                                                    |
|   |                                    | 追加する Web サイト(D):                                                                                                    |
|   |                                    | send.rece 35,10(A)                                                                                                    |
|   |                                    | 互換表示に追加した Web サイト(W):                                                                                                    |
|   |                                    | 间除(R)                                                                                                    |
|   |                                    | <ul> <li>✓ イントラキット サイトを互換表示で表示する(1)</li> <li>○ Microsoft 互換性リストの使用(U)</li> <li>Internat: Explorer のプライパンーに知る支車的を決んで詳細を確認する</li> <li>NUCる(C)</li> </ul> |
| А | 「互換表示に追加」た Web サ                   | 百遍表示設定                                                                                                    |
|   | イト]に「send.rece」が表示されるのを確認して、[閉じる]ボ | 至換表示設定の変更                                                                                                    |
|   | タンをクリックします。                        | 通知する Web サイト(D):                                                                                                    |
|   |                                    | THE TOTAL A (LOAD).                                                                                                    |
|   |                                    | 国際時本語加以後 web サイト(W):<br>send rece                                                                                                    |
|   |                                    | <ul> <li>✓ イントラネット サイトを互換表示で表示する(I)</li> <li>□ Microsoft 互換指リストの使用(U)</li> </ul>                                                                       |

#### 11.7 レセプト送信時のトラブル(Mac の場合)

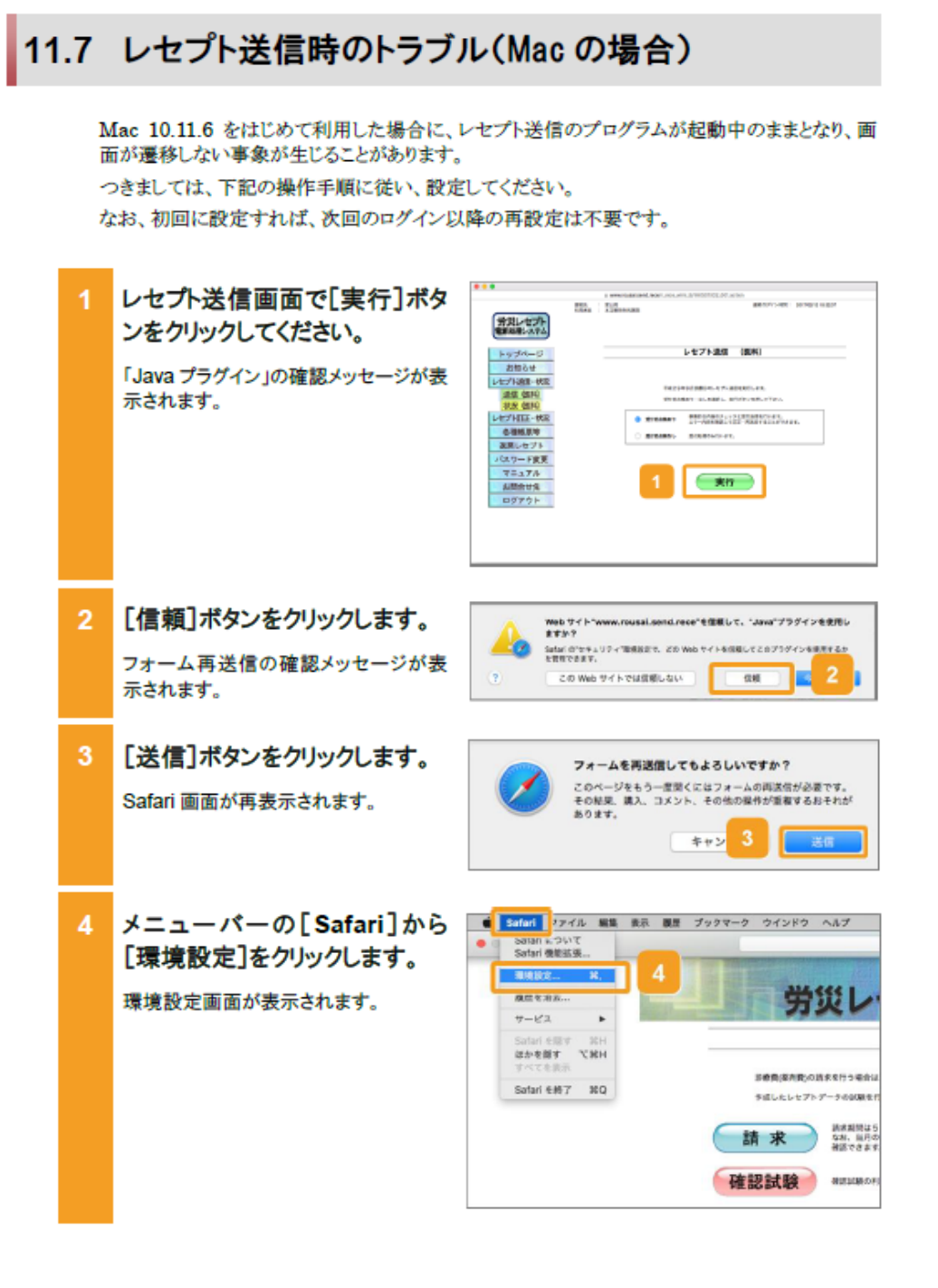

11-12

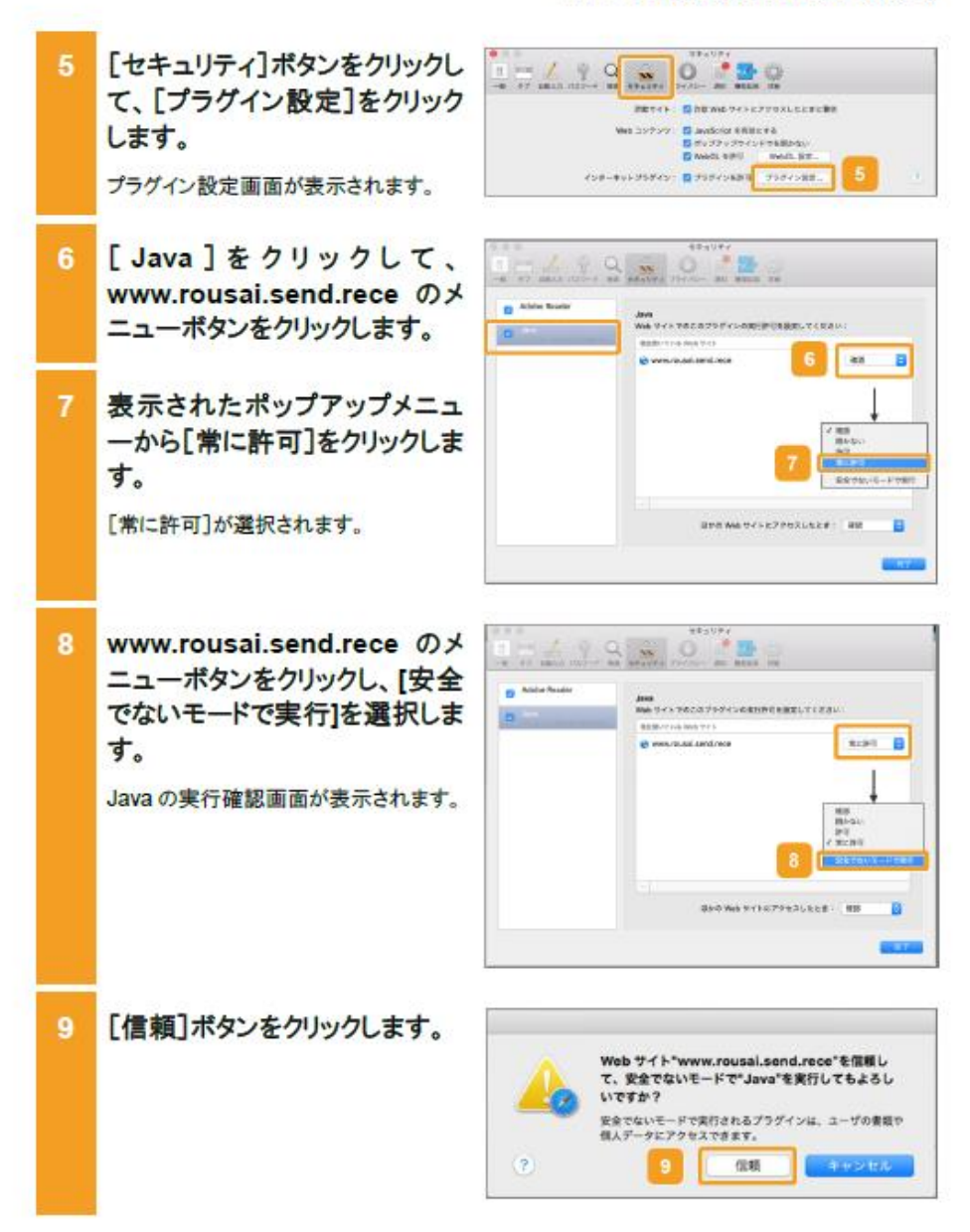

11.7 レセプト送信時のトラブル(Mac の場合)

11-13

### 11.8 画面操作を確認するダイアログの表示について

# 11.8 画面操作を確認するダイアログの表示について

画面操作を確認するダイアログの表示およびキャンセルボタンのクリックを繰り返し操作した場合、ダイアログに「このページにこれ以上メッセージの作成を許可しない」の選択チェックボック スが表示される場合があります。

つきましては、下記の操作手順に従い、操作してください。

なお、誤って「このページにこれ以上メッセージの作成を許可しない」の選択チェックボックスに チェックを入れて[OK]ボタンまたは[キャンセル]ボタンをクリックした場合は、ダイアログが表示 されず、画面操作を正しく行うことができません。ダイアログが表示されない場合、プラウザを閉 じて、再度画面を表示することでダイアログが表示されます。

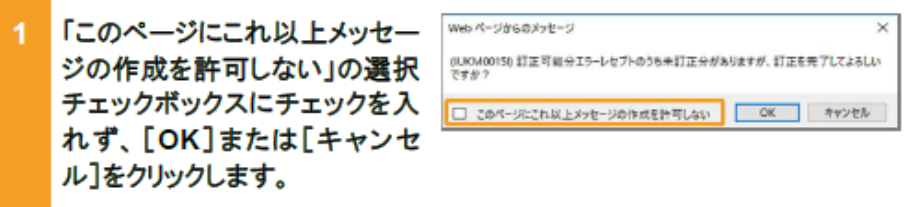

ダイアログが閉じます。

11.9 画面表示について(Mac10.11.6 の場合)

## 11.9 画面表示について(Mac10.11.6 の場合)

## 11.9.1 アドレスバーに URL を全て表示する設定

Mac10.11.6 の場合、アドレスバーに URL が全て表示されない場合があります。 つきましては、下記の操作手順に従い、設定してください。 なお、初回に設定すれば、次回のログイン以降の再設定は不要です。

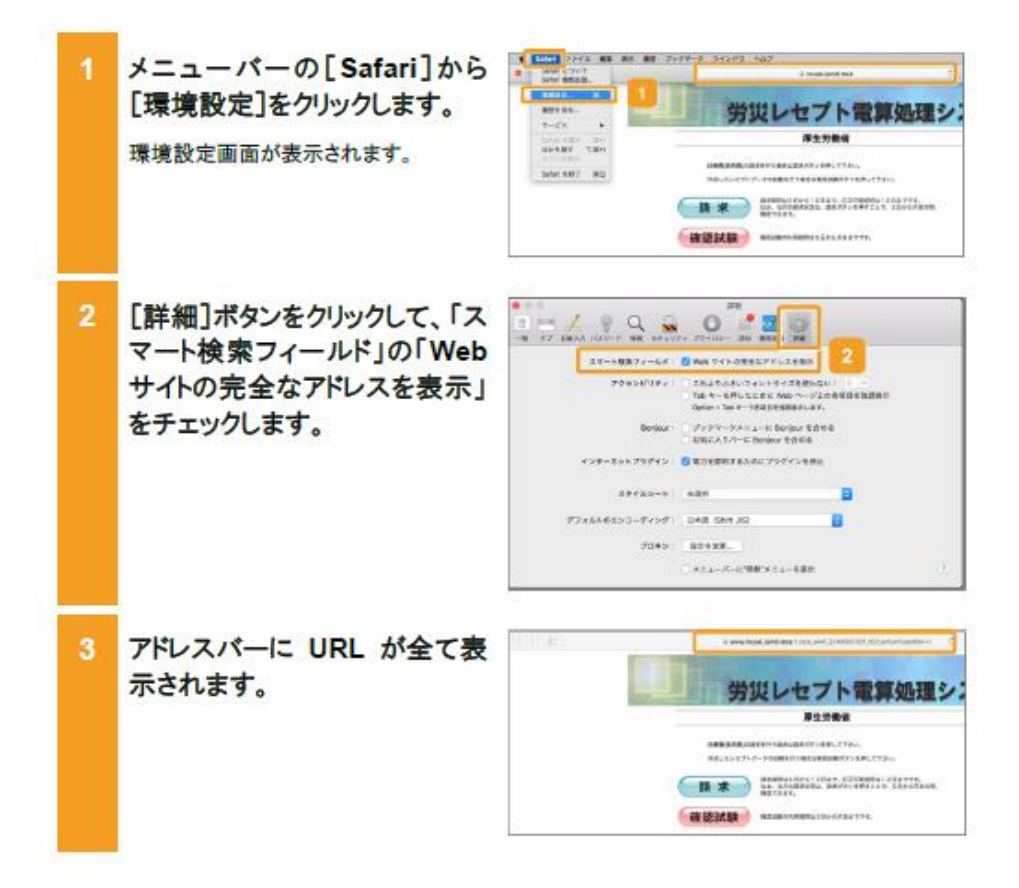

項番20

#### 11.9 画面表示について(Mac10.11.6 の場合)

## 11.9.2 新しいウィンドウで開く設定

Mac10.11.6の場合、別ウィンドウで表示されない場合があります。 つきましては、下記の操作手順に従い、設定してください。 なお、初回に設定すれば、次回のログイン以降の再設定は不要です。

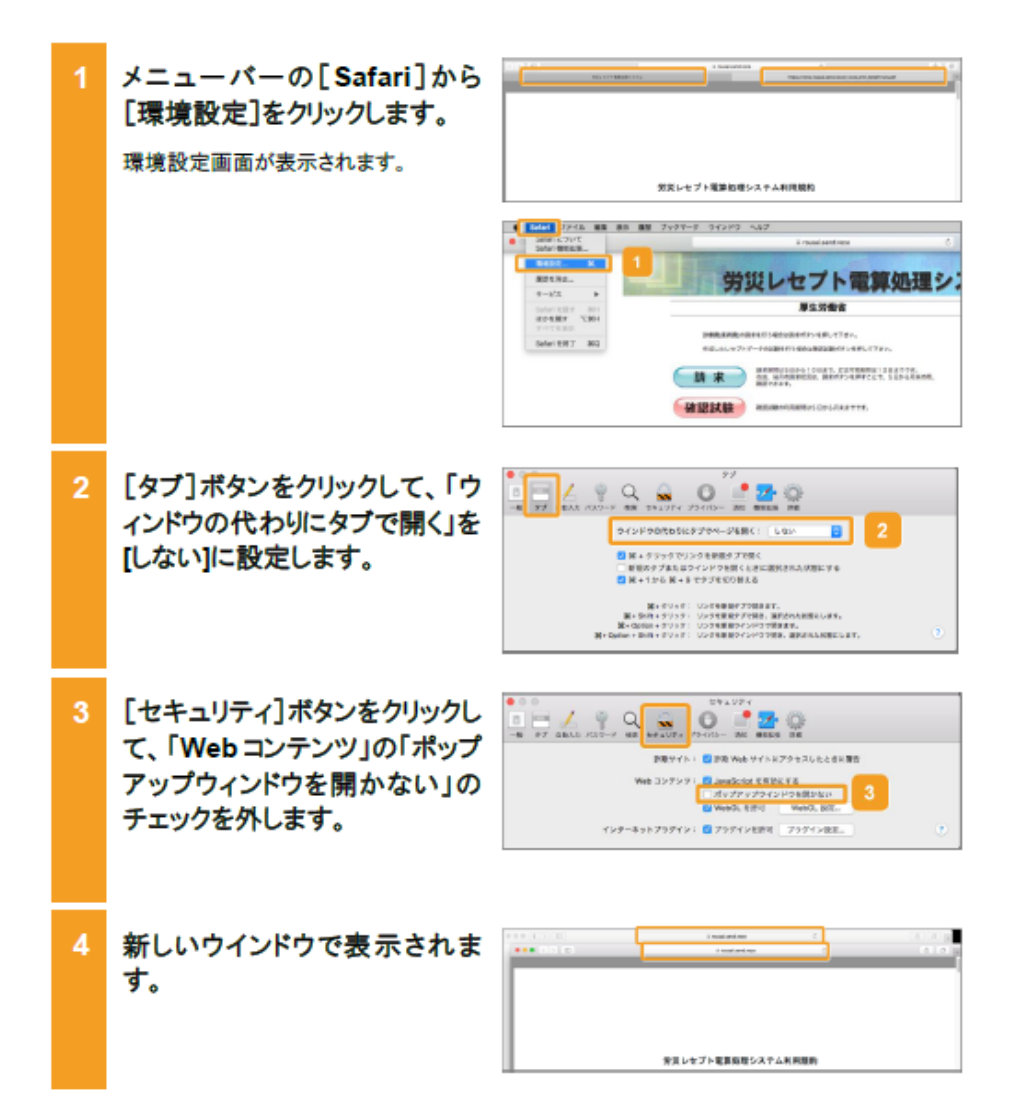